## TUTORIAL CREAZIONE NUOVA UTENZA TRAMITE PIATTAFORMA ETICASOLUZIONI

1. Collegarsi alla piattaforma https://www3.eticasoluzioni.com/iscrizioninetornago ed inserire il codice fiscale dell'alunno > cliccare su "sono un nuovo iscritto"

|                                                                                                    | Comune di Ornago - ISCRIZIONI.NET                                                                                                    | Seleziona lingua |
|----------------------------------------------------------------------------------------------------|----------------------------------------------------------------------------------------------------|------------------|
|                                                                                                    |                                                                                                    |                  |
|                                                                                                    | I - Se sei un nuovo iscritto ed è il primo accesso, oppure hai già effettuato l'accesso salvando in Bozza, inserire solamente<br>Codice Fiscale Alumo e premere il tasto Sono un nuovo lacotto:<br>I - Se sei un nuovo sotto, ha già effettuato l'accesso evolo modificare i dati, inserire il Codice Fiscale, la Password for<br>durante l'Sortizone e premere il tasto. Sono un nuovo locitto:<br>SPADIOCES sei an unovo locitto, hai già effettuato l'accisione e voli modificare i dati entrando con SPID/CICE, inserire i<br>Codice Fiscale e premere il tasto. Sono un nuovo locitto: Qiaciare volo il campo password). | u<br>sota        |
|                                                                                                    | ▲ Se devi effettuare un rinnovo, premere il tasto 'Sono un Rinnovo'.                                                                                                    |                  |
|                                                                                                    | Iscrizioni Anno Scolastico 2025/2026                                                                                                    |                  |
|                                                                                                    | Codice Fiscale Alunno                                                                                                    |                  |
| and the second second sec | Password                                                                                                    |                  |
|                                                                                                    | Comune di Ornago                                                                                                    |                  |
|                                                                                                    | Attendenet L'accesso da questa servine deve esser eseguto solamente dal movi sonti, per sonnori, che utilizzano g<br>ustema informatizzato, biogna effettare l'accesso dal portale gentori el effettuare l'isoritori<br>Sono un nuovo iscritto                                                                                                    | at               |
|                                                                                                    | Hai dimenticato la password?                                                                                                    |                  |
|                                                                                                    | 2025 - Portale Iscrizioni.Net - Comune di Dinago cada riste - Ynacy Net Usa                                                                                                    | ē                |
|                                                                                                    |                                                                                                    |                  |

2. Inserire Indirizzo e-mail da collegare all'utenza > confermare

| Co                                                                                                    | mune di Ornago - ISCRIZIONI.NET                                                                              | Seleziona lingua         |
|----------------------------------------------------------------------------------------------------|----------------------------------------------------------------------------------------------------|--------------------------|
| CONTRACTOR NO                                                                                                    |                                                                                                    | CONTRACTOR OF CONTRACTOR |
| Per proseguire con l'iscrizione è necessario<br>Inserire nel campo apposito l'indirizzo emai<br>accedere alle iscrizioni.                                                                                                    | verificare l'email.<br>Le premere il tasto 'invia email' per ricevere il codice di sicurezza da inserire per |                          |
|                                                                                                    | Verifica Email                                                                                               | Caller and the           |
| Email                                                                                                    | Indirizzo e-mail                                                                                             |                          |
| Comune                                                                                                    | Comune di Ornago                                                                                             |                          |
| Indietro                                                                                                    | Invia email                                                                                                  |                          |
| 2025 - Portale Iscrizioni.Net - Comune of Control of Control | ti Ornago                                                                                                    |                          |
|                                                                                                    |                                                                                                    |                          |
|                                                                                                    |                                                                                                    |                          |
| 11                                                                                                    |                                                                                                    |                          |

3. Inserire il codice di verifica che è stato inviato via mail > confermare.

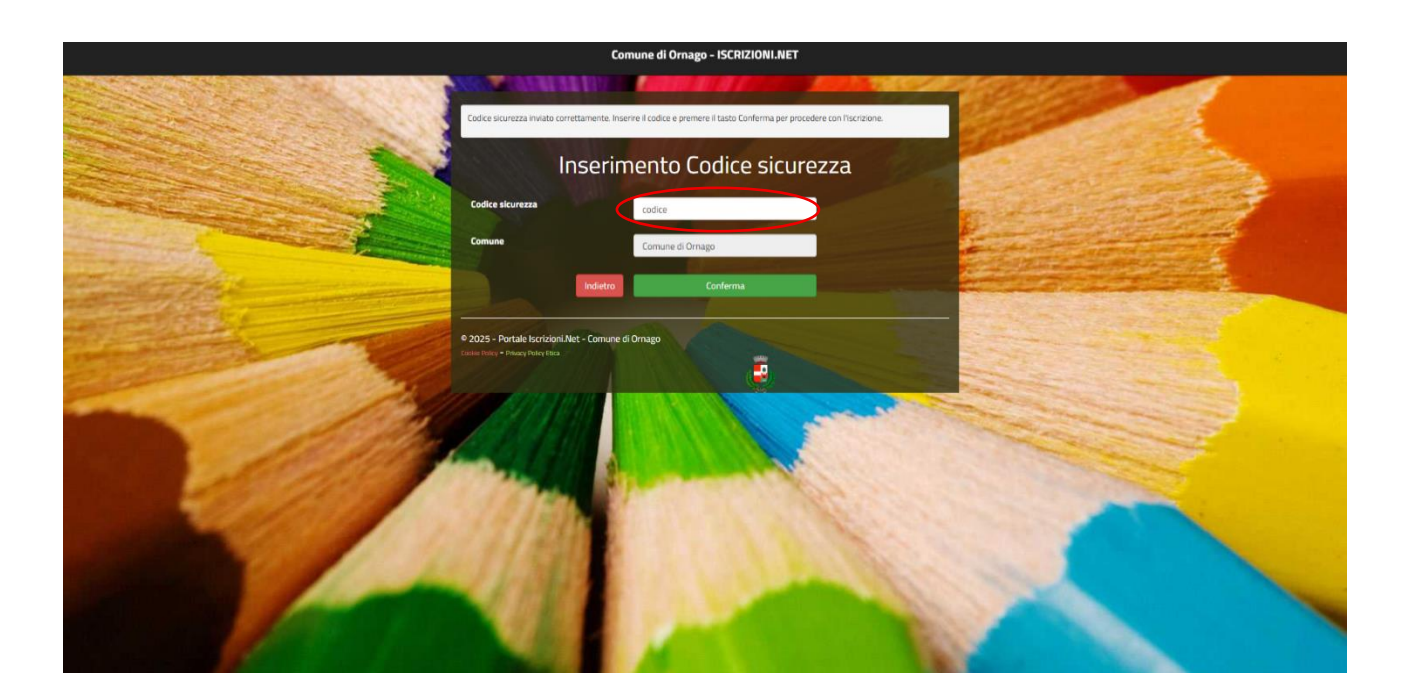

4. Inserire i dati anagrafici dello studente e del genitore/tutore

|                                             | Comune di Ornag                  | - ISCRIZIONI.NET                 | Seleziona lingua          |
|---------------------------------------------|----------------------------------|----------------------------------|---------------------------|
| Modulo Iscrizione - An                      | no Scolastico 2025/20            | 26                               | Login > Modulo Iscrizione |
| & Dati del genitore/tutore                  |                                  |                                  |                           |
| I campi contrassegnati con * sono obbligato | d)                               |                                  |                           |
| Cognome Genitore/Tutore*                    | Nome Genitore/Tutore*            | Codice fiscale Genitore/Tutore*  | Telefono                  |
| Data Nascita Genitore/Tutore*               | Provincia Nascita(XX se estero)* | Luogo Nascita*                   | Cellulare*                |
| Indirizzo Genitore/Tutore*                  | Cap Genitore/Tutore*             | Provincia* Città Genit           | ore/Tutore*               |
| Indirizzo Mail*                             | Sesso*                           | V Sms Alert                      | info                      |
| Dichiaro di accettare le condizioni in      | idicate nell'informativa         | Leggl Condizioni                 |                           |
| T Dati dell'alunno                          |                                  |                                  |                           |
| Cognome*                                    | Nome*                            | Codice Fiscale                   | Cittadinanza*             |
| Provincia Nascita(XX se estero)*            | Luogo Nascita*                   | Data Nascita*                    | Sesso*                    |
| ·                                           | ~                                |                                  | •                         |
| Indirizzo Residenza*                        | Cap Residenza*                   | Provincia Residenza* Citta Resid | lenza"                    |
|                                             |                                  |                                  |                           |

5. spuntare il servizio "refezione" > inserire eventuale dieta speciale > inserire i dati ISEE.

| Comune di Ornago - ISCRIZIONI.NET Seleziona lingua                                                                                                    |
|----------------------------------------------------------------------------------------------------|
| Stacriviti ai servizi                                                                                                    |
| REFEZIONE                                                                                                    |
|                                                                                                    |
| M Dati Dieta                                                                                                    |
| Per le DIETE, scaricare i moduli dal link Mensa scolastica: iscrizione, richiesta deta speciale per motivi di salute o etico- religiosi - Comune di Ornago |
| Dieta:<br>v                                                                                                    |
| Selezionare i file da allegare al modulo di iscrizione (la dimensione massima per ogni file è di SMB. I formati accettati sono: PDF, JPG, PWG.)            |
| Scept file Nessun file selezionato                                                                                                    |
| Dopo aver selezionato il File, premere il bottone 'Carica file' per ultimare l'operazione.                                                                 |
| Carica file                                                                                                    |
| 유 Autodichiarazione ISEE                                                                                                    |
|                                                                                                    |
| La spunta andrà ad abilitare i campi ISEE. Non abilitando i campi, verranno impostati i valori di default.                                                 |
| ISEE (ad esemplo:: 1500,95)* Protocollo ISEE* Scadenza ISEE* Consegna ISEE* Rilascio ISEE*                                                                 |
|                                                                                                    |

6. Selezionare l'istituto e la classe di iscrizione dello studente > Spuntare i campi richiesti dopo attenta lettura > cliccare su "vai al riepilogo" e confermare.

|                                                                          | Comune di Ornago - ISCRI                                       | ZIONI.NET                                        | Seleziona lingua                  |   |
|--------------------------------------------------------------------------|----------------------------------------------------------------|--------------------------------------------------|-----------------------------------|---|
|                                                                          |                                                                |                                                  |                                   |   |
| 🕀 Autodichiarazione ISEE                                                 |                                                                |                                                  |                                   |   |
|                                                                          |                                                                |                                                  |                                   |   |
| La spunta andrà ad abilitare i campi                                     | i ISEE. Non abilitando i campi, verranno impostati i valori d  | default.                                         |                                   |   |
| ISEE (ad esempio: 1500,95)*<br>€                                         | Protocollo ISEE* Scadenza ISEE*                                | Consegna ISEE* Rilasc                            | io ISEE*                          |   |
| Calculation of the de attention of an edited in                          |                                                                |                                                  |                                   |   |
| Selezionare i file da allegare al modulo di iscr                         | rrizione (la dimensione massima per ogni file e di 5MB. I form | ati accettati sono: PDF, JPG, PNG.)              |                                   |   |
| Scegli file Nessun file selezionato                                      |                                                                |                                                  |                                   |   |
| Dopo aver selezionato il File, premere il botto                          | tone 'Carica file' per ultimare l'operazione.                  |                                                  |                                   |   |
| Carica file                                                              |                                                                |                                                  |                                   |   |
| Scuola e Classe                                                          |                                                                |                                                  |                                   |   |
| icuola*                                                                  | Classe*                                                        |                                                  |                                   |   |
|                                                                          | ♥ Nuove Iscrizioni                                             | •                                                |                                   |   |
| =                                                                        |                                                                |                                                  |                                   |   |
| Dichiaro di essere consanevale che i                                     | i dati autodichiarati cono rasi cotto la mia rornonenhilità a  | ennei danii acticoli 66 e 67 del DDD del 20/12   | 2/2000 p. 665 p.di ostara a       |   |
| conoscenza delle sanzioni penali pre                                     | eviste dall'art 76 del medesimo DPR in caso di rilascio di di  | chiarazioni mendaci ovvero di formazione od      | utilizzo di atti falsi;           |   |
| Dichiaro di aver preso visione della r<br>giorni di assenza dell'alunno; | nota informativa sulle modalità di gestione della mensa sc     | olastica ed in particolare dell'obbligo di provv | edere alla disdetta del pasto nei |   |
| Dichlaro di impegnarmi a mantenere                                       | re un credito non negativo, per non incorrere nelle misure p   | reviste per il recupero delle morosità.          |                                   |   |
| Dichlaro di essere in regola con i pag                                   | gamenti degli anni precedenti (in caso contrario contattare    | immediatamente l'ufficio scuola per regolari:    | zzare la propria situazione)      |   |
|                                                                          |                                                                |                                                  |                                   |   |
| ATTENZIONE! La invitiamo ad indicare l                                   | la scuola e la classe che l'utente frequenterà nell'A          | <u>5. 2025/2026.</u>                             |                                   |   |
| ATTENZIONE: dopo il salvataggio <u>scarica</u>                           | tare e conservare obbligatoriamente i documenti riep           | ilogativi DISATTIVANDO eventuali blocchi         | i pop-up.                         |   |
| e Privacy                                                                |                                                                |                                                  |                                   |   |
|                                                                          |                                                                |                                                  |                                   |   |
| Autorizzo il trattamento dei miei o<br>protezione dei dati personali.    | dati personali ai sensi dell'art. 13 del regolamento (UE) n.   | 2016/679 e successive modifiche ed integrazi     | ioni, Codice in materia di        | 1 |
| Leggi Dettaglio Condizioni                                               |                                                                |                                                  |                                   |   |
| Esci Salva Bozza                                                         |                                                                |                                                  | Mai al rienilore                  |   |
|                                                                          |                                                                |                                                  | Contraction of the second         |   |
| ie Pulicy Privacy Fulicy Daw                                             |                                                                | -                                                |                                   |   |
|                                                                          |                                                                | ۲                                                |                                   |   |

N.B.: Per i genitori che hanno già un account sul portale (con altri figli già iscritti al servizio), non è necessario creare una nuova utenza. È sufficiente accedere con le proprie credenziali e selezionare l'opzione "Nuova iscrizione" per aggiungere un nuovo figlio.